# ノルデチケットの購入方法

※事前にRYDEアプリ₩●をダウンロードし、会員登録をしてログインしてください(初回の場合)

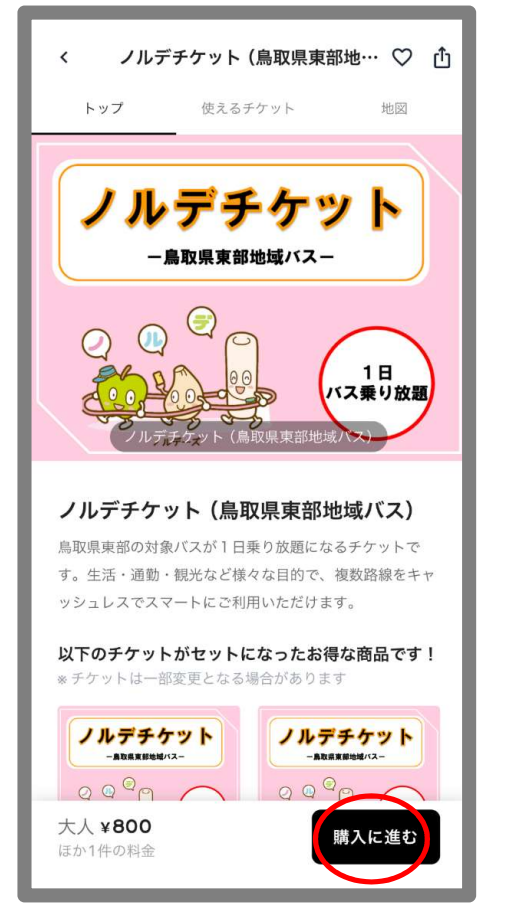

①RYDEアプリでノルデチケット を検索し、「購入に進む」

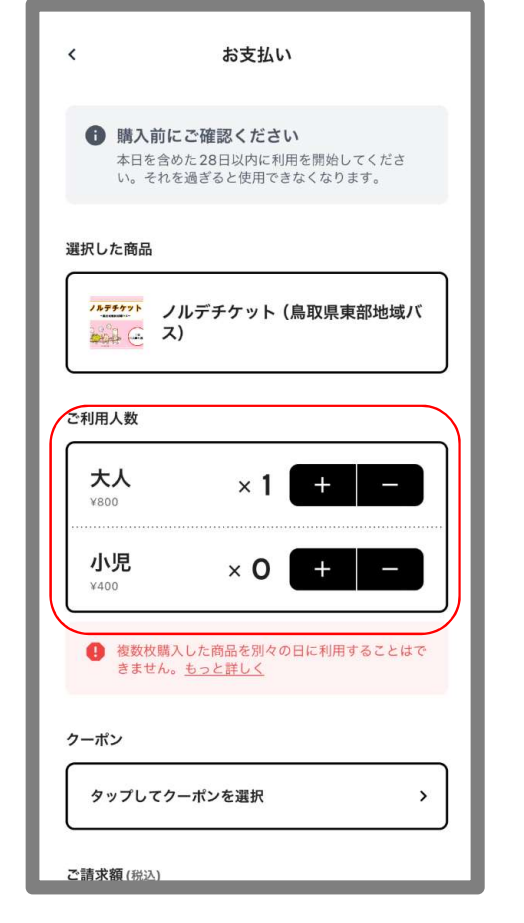

 ②ご利用人数で枚数を 指定する

| <  | お支払い                                                                  |
|----|-----------------------------------------------------------------------|
| H  | ♀ 利用開始期限内、かつ利用を開始していない場合<br>に限り、アプリ内で払いもどしができます。                      |
|    | ♀ 購入後の人数変更はできません。                                                     |
| H  | その他ご不明点は <b>よくあるご質問</b> をご覧ください。                                      |
|    | 利田禮約                                                                  |
|    | 特定商取引法に基づく表記                                                          |
|    | 旅行業法に基づく表示                                                            |
| ١. | お支払い                                                                  |
|    | <b>≜</b> Pay を設定                                                      |
|    | または                                                                   |
|    | クレジットカードを選択する >                                                       |
|    | クレジットカードで決済                                                           |
|    | *クレジットカードの明細には「RYDE株式会社」、「ST*ライド<br>カプシキガイシャ」、「RYDE, Inc.」 などと表記されます。 |
|    |                                                                       |

③「クレジットカードを選択する」
 (初回のみ)
 ※登録済みの方は⑥へ進む <sup>1</sup>

### ノルデチケットの購入方法

| < 支払方法を選択 <p>新しいクレジットカードを追加</p> |     | < クレジットカードを追加<br>カード番号<br>1234 5678 9012 3456<br>有効期限 セキュリティコード |     | < お支払い <ul> <li>おたししたはすなけがかかったので、</li> <li>利用開始期限内、かつ利用を開始していない場合<br/>に限り、アプリ内で払いもどしができます。</li> <li>購入後の人数変更はできません。</li> <li>その他ご不明点はよくあるご質問をご覧ください。</li> </ul> |
|---------------------------------|-----|-----------------------------------------------------------------|-----|----------------------------------------------------------------------------------------------------|
|                                 |     | MM/YY 123 🔤                                                     |     | 超度商取引法に基づく表記<br>旅行業法に基づく表示<br>お支払い<br>体 Pay 友 設定                                                                                                    |
|                                 |     |                                                                 |     | ● F dy ' d 記文/E<br>または クレジットカードで決済 ※クレジットカードで決済 ※クレジットカードの明細には 「RYDE株式会社」、「ST*ライド<br>カブシキガイシャ」、「RYDE, Inc.」 などと表記されます。                                          |
| ④「新しいクレジットカ<br>を追加」(初回のみ)       | カード | ⑤情報を入力し、<br>「クレジットカードをよ<br>(初回のみ)                               | 自加」 | ⑥「クレジットカードで決済<br>2                                                                                                    |

### ノルデチケットの購入方法

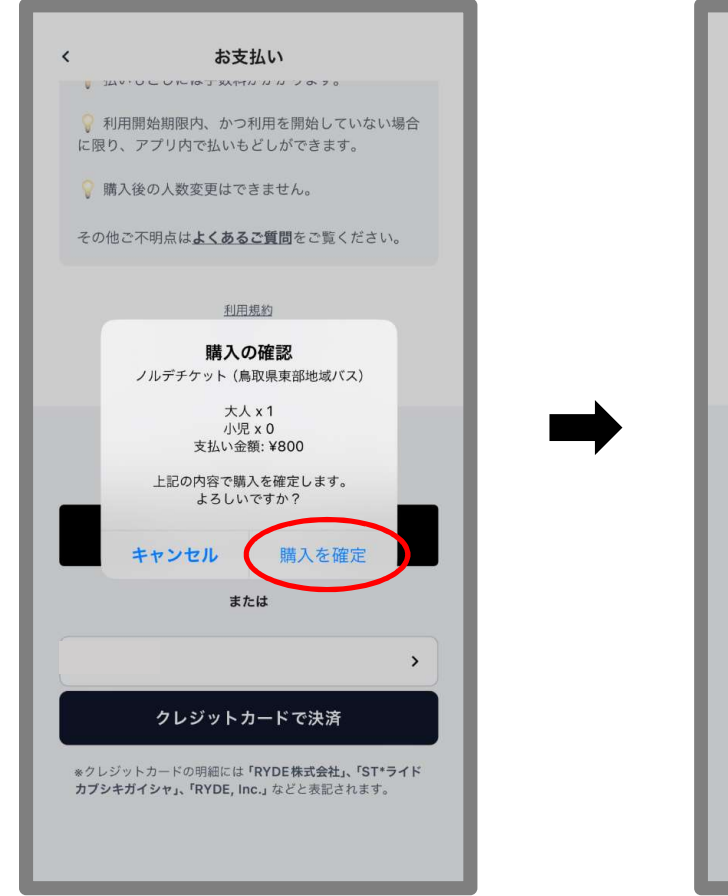

⑦チケット名称と枚数を 確認し、「購入を確定」

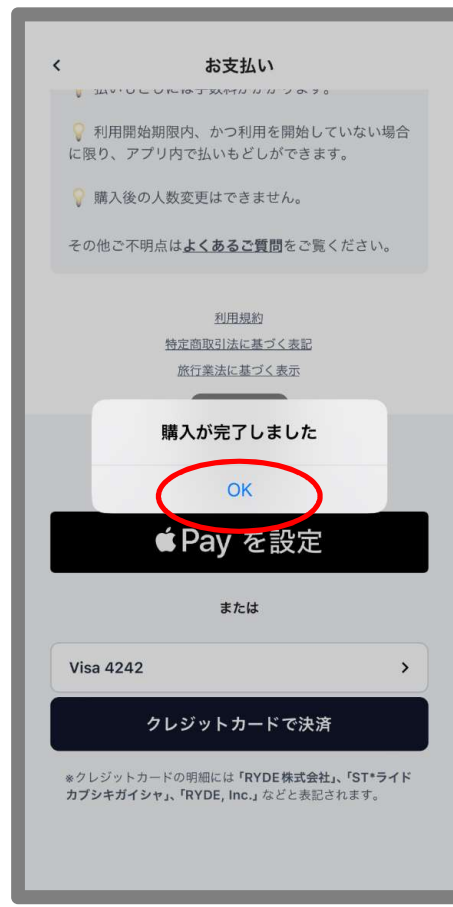

#### ⑧購入完了

### 利用日当日 チケット利用開始方法 ※必ず利用日当日になってから利用開始の操作をしてください

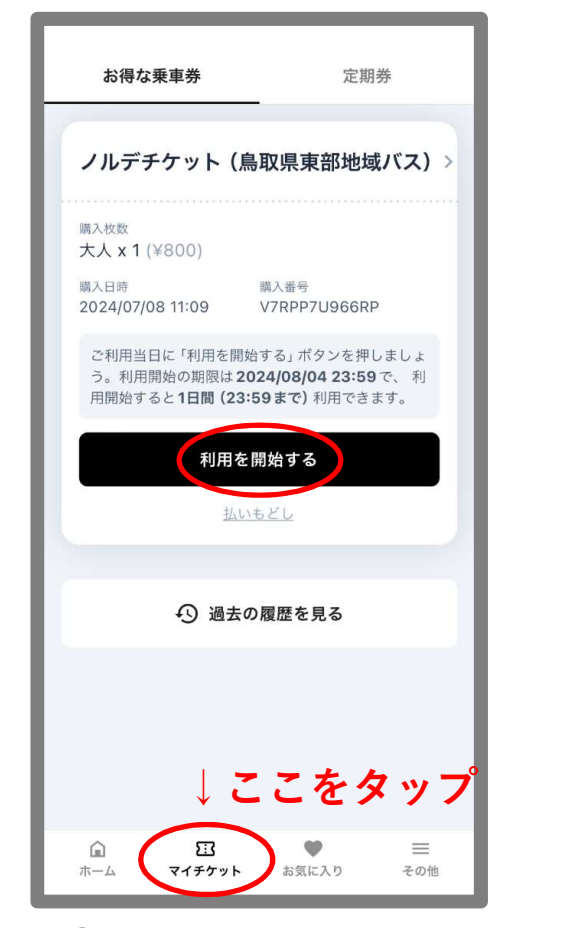

①マイチケットの画面から、
 購入したチケットの
 「利用を開始する」をタップ

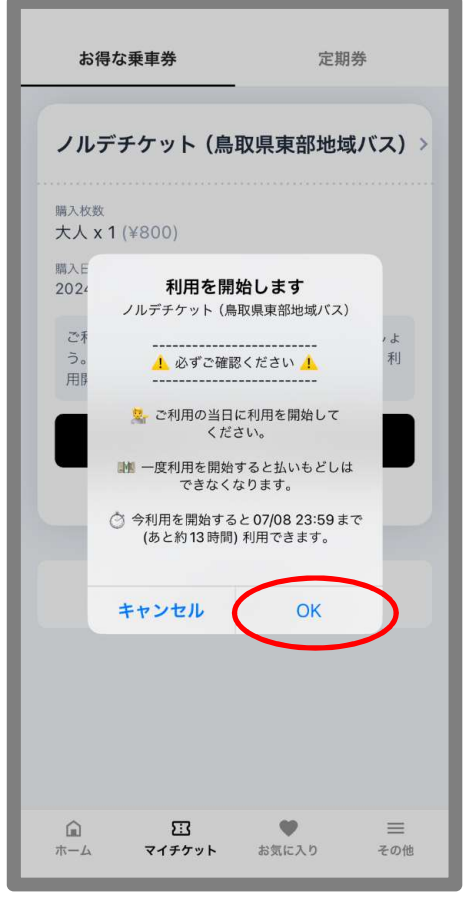

②注意文章をよく確認し、
 「OK」をタップ

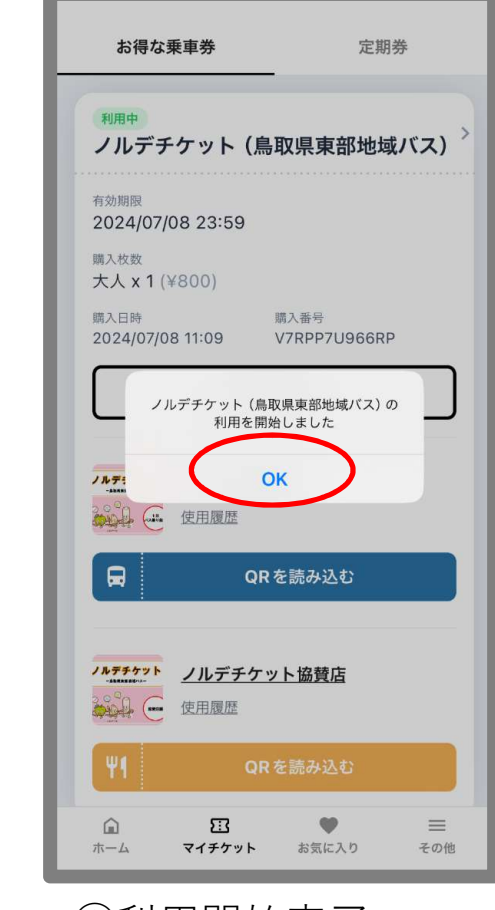

③利用開始完了

## バスでの利用方法

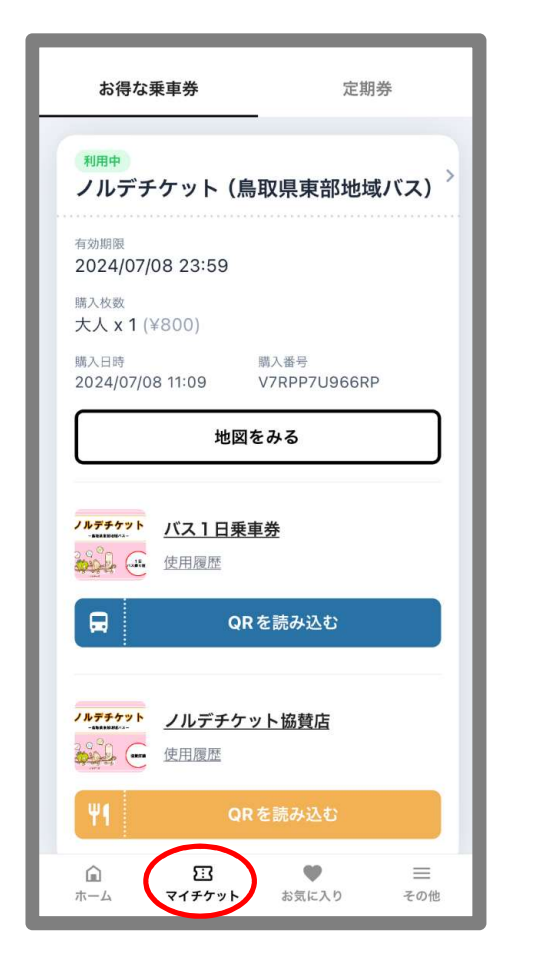

①マイチケットの画面を開く

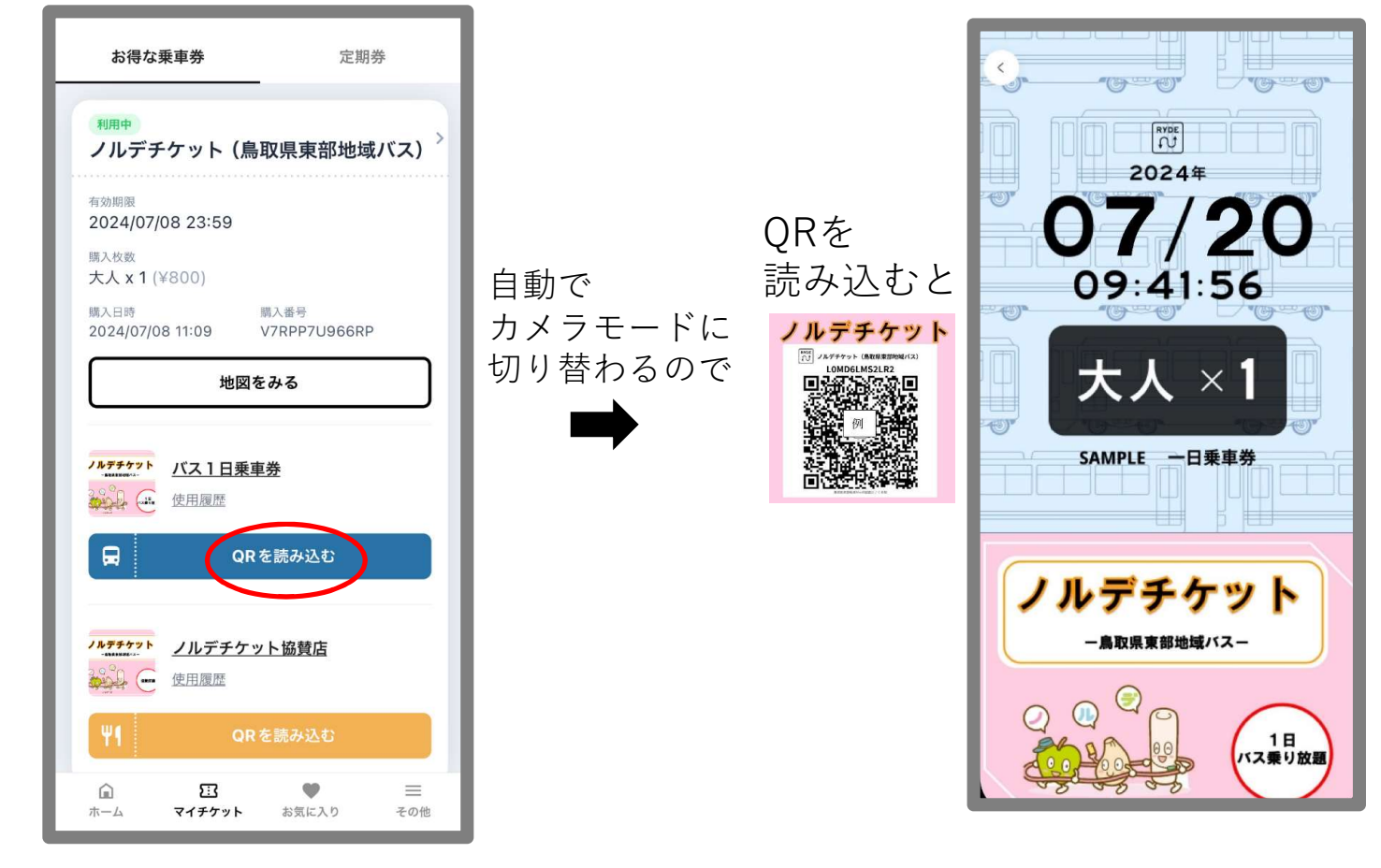

②バス降車時に、バス1日乗車券の「QRを読み込む」をタップ

③バスに設置されているQRコードを 読み込み、表示された画面を運転手に しっかりと提示して完了 5

下の画面が表示されます

# 店舗での利用方法

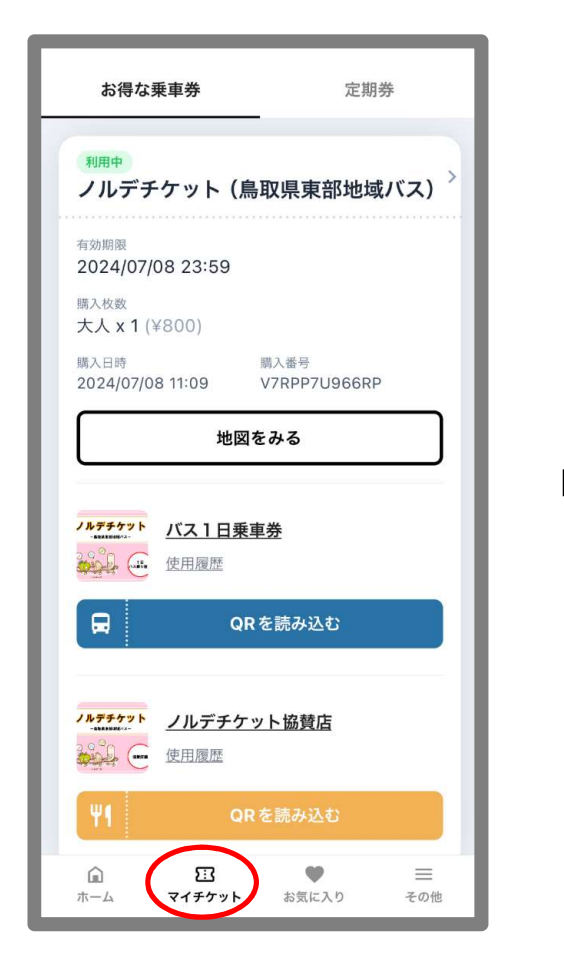

①マイチケットの画面を開く

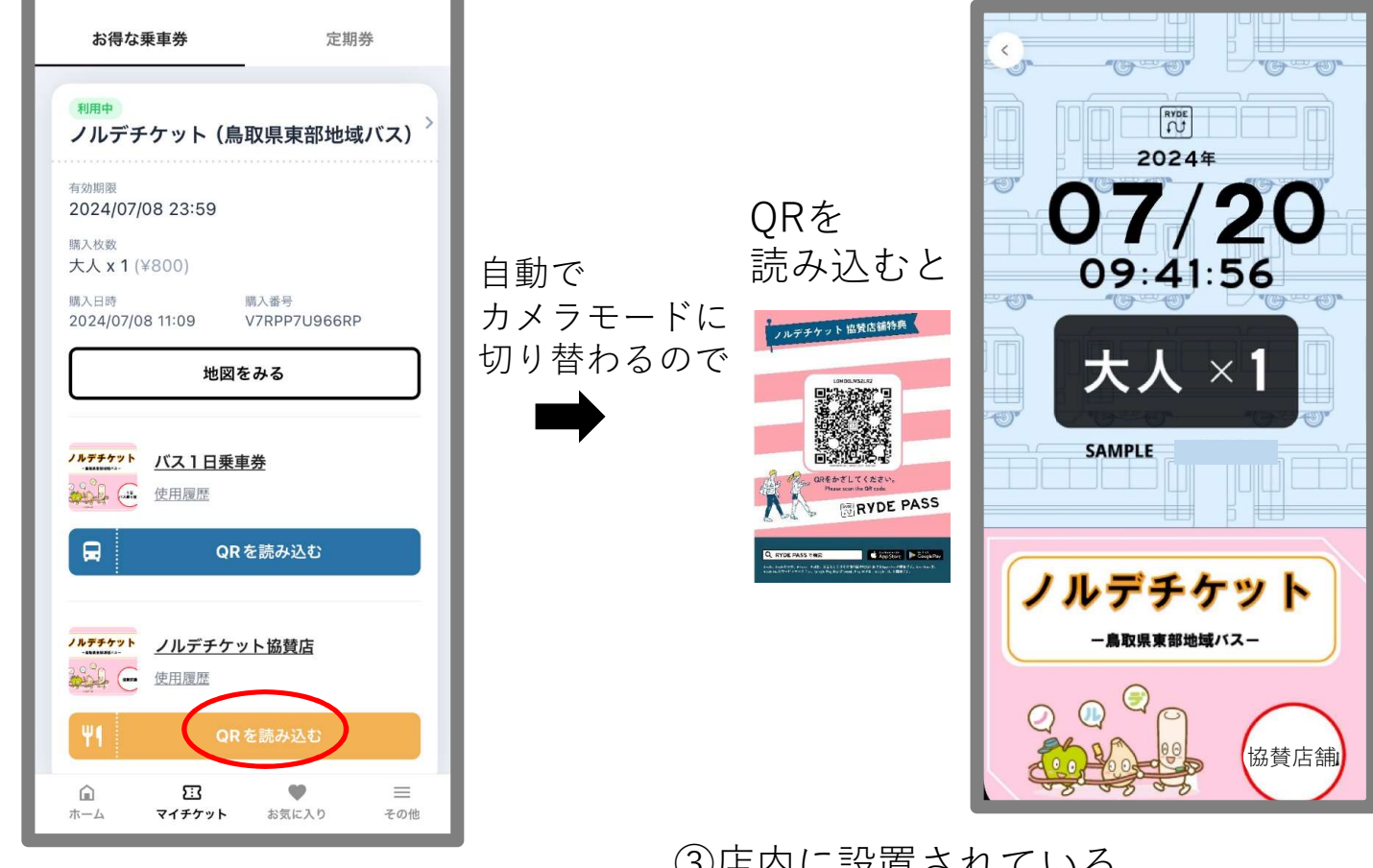

②ノルデチケット協賛店の 「QRを読み込む」をタップ ③店内に設置されている
 QRコードを読み込み、
 表示された画面を店員さんに提示
 6

下の画面が表示されます